## Guide d'inscription en ligne dans les universités et les grandes écoles du Mali

www.campusmali.ml

Je viens d'avoir le bac, j'ai moins de 25 ans, je suis malien(ne) et j'ai passé le bac au Mali

## 1. Je consulte les informations sur les diplômes, les formations, les établissements

Avec un ordinateur, une tablette ou un téléphone, je vais sur le site web <u>www.campusmali.ml</u>. Ensuite, je clique sur le menu « L'offre de formation ».

| CCUEIL                     | ACTUALITÉS      | CAMPUS MALI <del>-</del> | L'OFFRE DE FORMATION | CANDIDATURE EN LIGNE | GUIDE |
|----------------------------|-----------------|--------------------------|----------------------|----------------------|-------|
| Reche                      | ercher une      | e formation              |                      |                      |       |
| Mots clé                   |                 |                          |                      |                      |       |
| Tous les i                 | Bacs            | ~                        |                      |                      |       |
| Tous les                   | grands domaines | ~                        |                      |                      |       |
| Tous les                   | établissements  | ~                        | Criteres             | de recherche         |       |
| Tous les types de diplômes |                 |                          |                      |                      |       |

Je recherche une formation suivant un ou plusieurs critères selon:

- la série du BAC : TAL, TLL, TSS, TSE etc....
- le **domaine** : Sciences de santé ; Sciences et technologies ; Langues, Lettres et Arts etc...
- l'établissement : USLHB, ENSUP, ENETP, USSGB, ENI-ABT etc...
- le **type de diplôme** : DUT, Licence, Formation continue etc...

| ACCUEIL ACTUALITÉS CAMPUS MALI <del>-</del>                                        | L'OFFRE DE FORMATION CANDIDATURE EN LIGNE GUIDE FAQ CONTACT                                                                                                    |
|------------------------------------------------------------------------------------|----------------------------------------------------------------------------------------------------|
| Rechercher une formation                                                           | LICENCE LICENCE ARCHEOLOGIE                                                                                                    |
| Bac Terminale Arts-Lettres                                                         | Descriptions Contenu                                                                                                    |
| Tous les grands domaines                                                           | Vocation : Vocation générale                                                                                                    |
| Tous les établissements                                                            |                                                                                                    |
| Tous les types de diplômes                                                         | Lieux de formation                                                                                                    |
| Q Rechercher                                                                       | Etablissement : UNIVERSITE DES SCIENCES SOCIALES ET DE GESTION DE BAMAKO<br>Structure : FACULTE D'HISTOIRE ET DE GÉOGRAPHIE                                                 |
| ARCHEOLOGIE                                                                        | Conditions d'accès                                                                                                    |
| ASSISTANT DE GESTION<br>ANTHROPLOGIE<br>ANTHROPOLOGIE<br>BUREAUTIQUE COMMUNICATION | <ul> <li>BAC TSS</li> <li>BAC TLL</li> <li>BAC TAL</li> <li>BT Métiers du Tourisme</li> <li>EQUIVALENT DU BAC</li> </ul>                                                    |
|                                                                                    | Débouchés                                                                                                    |
|                                                                                    | <ul> <li>B1402 - Reliure et restauration de livres et archives</li> <li>A1204 - Protection du patrimoine naturel</li> <li>K1602 - Gestion de patrimoine culturel</li> </ul> |

- Après la sélection des critères, je clique sur « Rechercher ».
- On voit la liste des filières correspondant aux critères choisis en dessous du bouton « Rechercher ».
- Je clique ensuite sur une filière pour afficher les détails.

2. Je réfléchis, je me renseigne, j'en parle à mes parents et amis, je fais mes choix.

3. Je me connecte, je demande un identifiant dans l'espace de candidature (« je demande l'autorisation de m'inscrire »).

Toujours sur le site <u>www.campusmali.ml</u>, Je clique sur « Candidature en ligne ».

|                 |                                                                                                    | 0•                                                                                                    | 0                                                                                      |
|-----------------|----------------------------------------------------------------------------------------------------|----------------------------------------------------------------------------------------------------|----------------------------------------------------------------------------------------|
| ıs d'actualités |                                                                                                    |                                                                                                    | CONA C                                                                                 |
|                 | Chronogramme pour le concours de<br>Le chronogramme et l'organisation du Concours de<br>étudiants ayant les mentions très bien et bien auror<br>(date limite du dépôt des dossiers de candidature p<br>Il y a 1 semaine, 6 jours | bourses d'excellence (session aoû<br>bourses d'excellence, édition août 2015. Les<br>une semaine à partir du vendredi 07 août 2015<br>cur la Bourse d'excellence) | L'OFFRE DE FORMATION                                                                   |
|                 | UNESCO : les efforts pour combler la<br>Ce rapport est publié à l'occasion de la Journée mo<br>célébrée le 5 octobre. Préparé par l'Institut de statis<br>suivi sur l'éducation pour tous, ce document montre                    | a pénurie d'enseignants se fait<br>ondiale des enseignants, qui est officiellement<br>stique de l'UNESCO (ISU) et le Rapport mondial de<br>a                      | CANDIDATURE EN LIGNE                                                                   |
|                 | Réforme du système d'enseignemen                                                                                                    | t supérieur au Mali                                                                                                    | IL est obligatoire d'avoir un numéro<br>de téléphone portable personnel et u<br>email. |
|                 |                                                                                                    |                                                                                                    |                                                                                        |

Après avoir cliqué sur « Candidature en ligne », j'arrive sur la page suivante

| Campus<br>Mali | CAMPUSMALI.ML<br>LA NOUVELLE METHODE OFFICIELLE D'INSCRIPTION |                                       |
|----------------|---------------------------------------------------------------|---------------------------------------|
|                | Se connecter<br>identifiant                                   |                                       |
|                | mot de passe                                                  | La 1 <sup>ère</sup> fois, cliquez ici |
|                | Mot de per la contacter Campus Mali                           |                                       |

- J'avais déjà créé un compte campusmali, je vais à la page 7
- Je ne dispose pas encore d'identifiant, je crée un compte pour en avoir.

Pour cela, je clique sur le lien « **Créer un compte** » ci-dessus.

| Campus<br>Mali | CAMPUSMALI.ML<br>LA NOUVELLE METHODE OFFICIELLE D'INSCRIPTION                                 |
|----------------|-----------------------------------------------------------------------------------------------|
|                | S'enregistrer                                                                                 |
|                | Je viens d'obtenir le bac au Mali                                                             |
| /              | J'étais déjà étudiant(e) dans un<br>établissement malien l'année passée<br>et je me réinscris |
|                | Autres cas                                                                                    |
|                | Vous avez déjà un compte ? Cliquez ici                                                        |
|                | 🔀 Contacter Campus Mali                                                                       |
|                |                                                                                               |
| Choisir sa     | catégorie et poursuivre                                                                       |

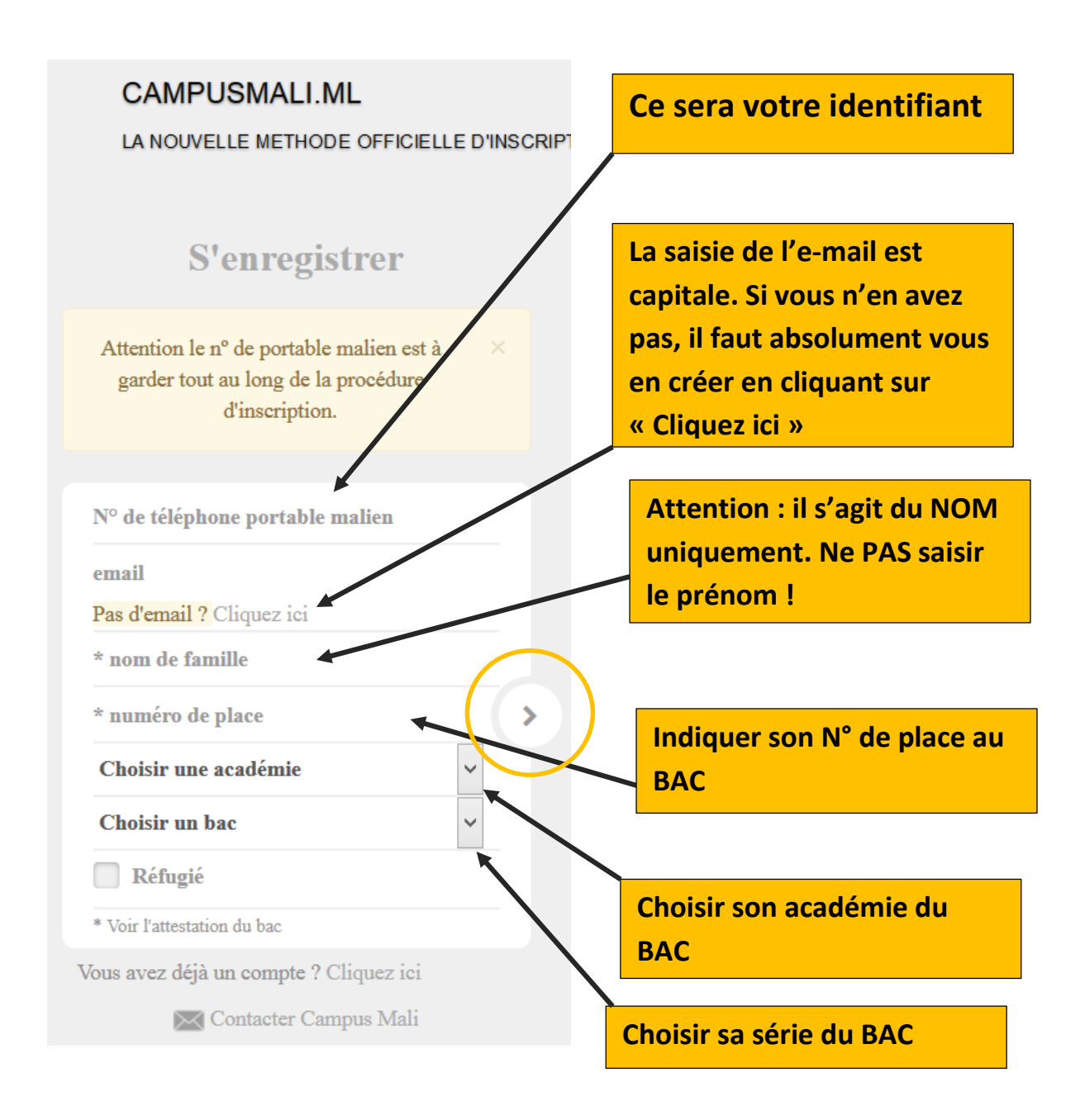

Après avoir rempli ces champs, je clique sur ce bouton

pour passer à l'étape suivante :

- >

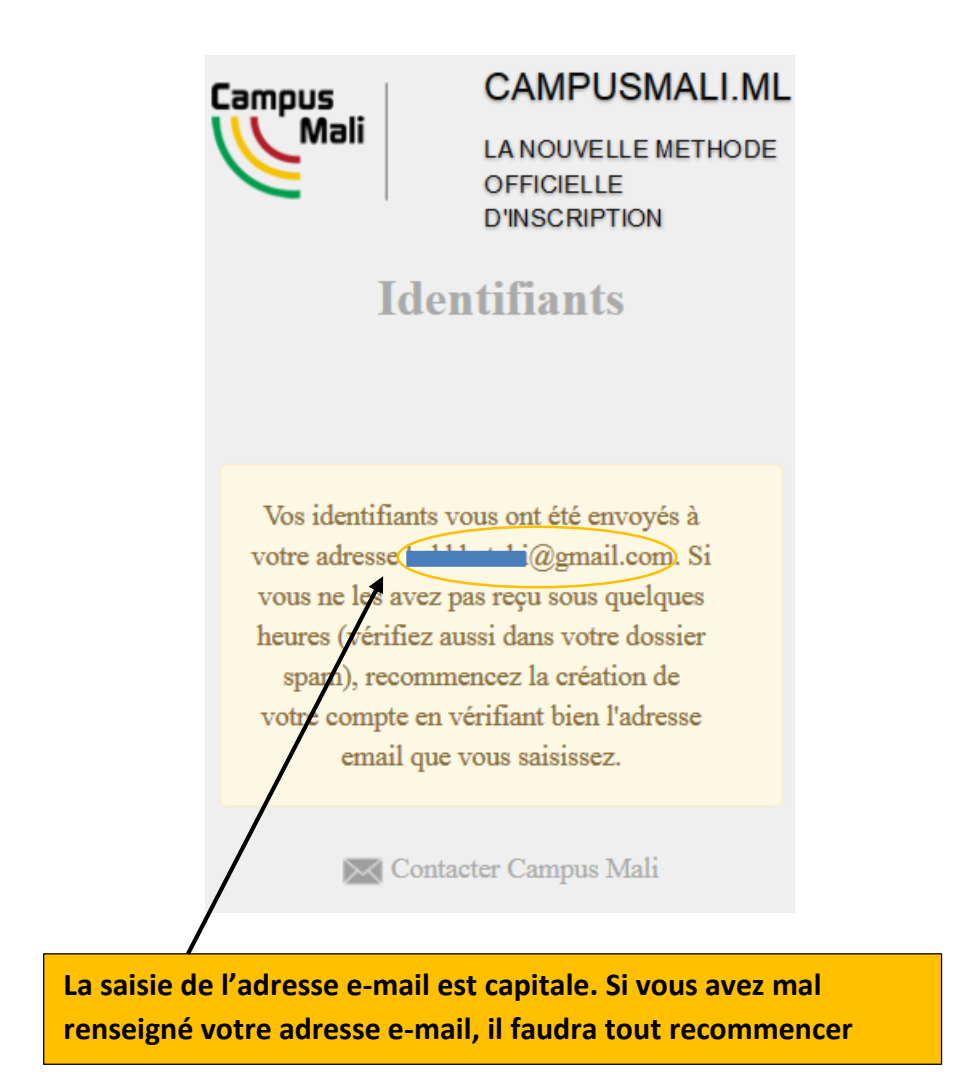

- Je récupère mon identifiant et mon mot de passe à l'adresse e-mail que j'ai renseigné.

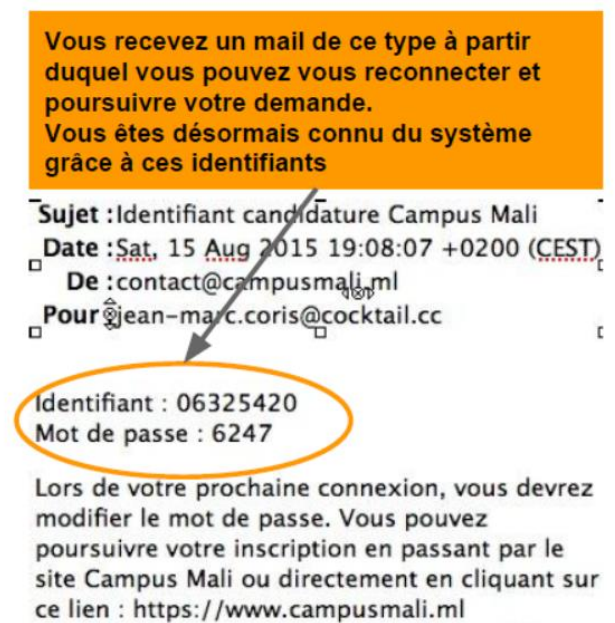

/app/Candidatures.woa/wa/candidatureExterne

- Je me connecte maintenant avec mon identifiant et mon mot de passe. Toujours sur <u>www.campusmali.ml</u>, je clique sur « Candidature en ligne ».

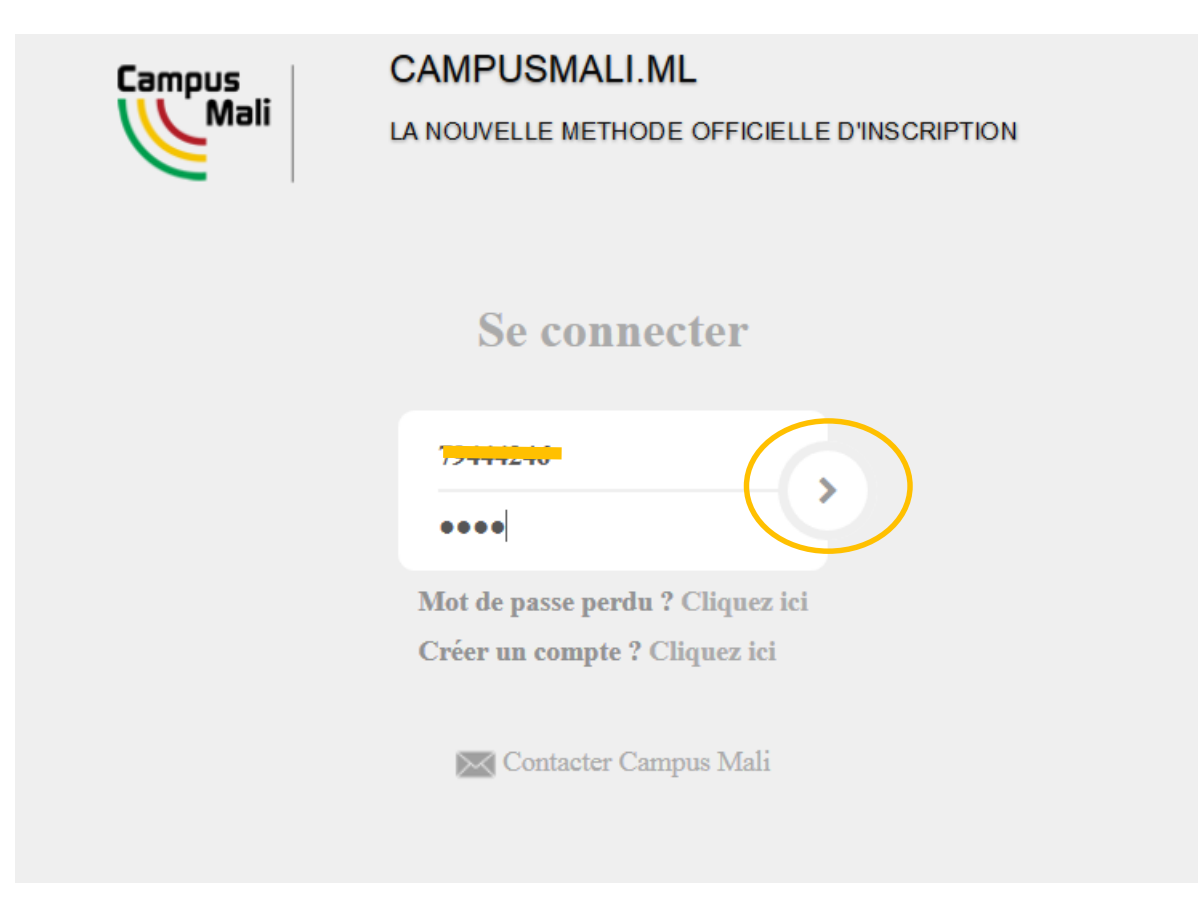

Une fois connecté, je change mon mot de passe.

|                     |                                                                  | _ * <u>≡</u>                                                                                                    | 3 |
|---------------------|------------------------------------------------------------------|----------------------------------------------------------------------------------------------------|---|
| Changement du mot d | CAMPUSMALI.ML<br>LA NOUVELLE METHODE OFFICIELLE<br>D'INSCRIPTION | Vous pouvez demander une inscription dans<br>le cadre de la campagne 'Néo bacheliers<br>maliens réguliers 2015 de moins de 26 ans'<br>ouverte du 01/08/2015 au 15/09/2015.<br>Vous devez réaliser 2 à 3 voeux, ordonnés<br>avec au moins un choix d'une formation non<br>sélective. Les voeux sur des formations | s |
|                     | ······                                                           | sélectives devront obligatoirement être<br>positionnés avant ceux sur les formations non<br>sélectives. Les formations sélectives<br>apparaissent avec une astérisque (*) dans la<br>liste des choix qui vous sont proposés.                                                                                     |   |
|                     | 🔀 Contacter Campus Mali                                          | + Préparer une candidature                                                                                                    |   |

Je peux maintenant déposer ma candidature en cliquant sur le bouton «Préparer une candidature ».

4. Je dépose ma candidature en faisant une liste de 2 ou 3 choix (2 au minimum), classée par ordre de préférence. Je dois choisir au moins une formation non sélective - non soumise à un concours - (une licence à l'université par exemple).

A noter : quand je demande une ou des formations sélectives (Accès sur concours), celles-ci seront automatiquement classées en premier. Les formations sélectives sont suivies d'un Astérix (\*).

|                                 | Candida                                 | iture | Documents     | CV        |    |
|---------------------------------|-----------------------------------------|-------|---------------|-----------|----|
| Candidature en attente d'envoi  |                                         |       |               |           |    |
| Diplôme d'accès                 |                                         |       |               |           |    |
| Bac Terminale Sciences Sociales |                                         | -     |               |           |    |
| Vœu n° 1 0 FCFA -               |                                         |       |               |           |    |
| Choisir une formation           |                                         | •     |               |           |    |
| Vœu n° 2 0 FCFA -               |                                         |       |               |           |    |
| Choisir une formation           |                                         | •     |               |           |    |
| Vœu n° 3 0 FCFA -               | ×                                       | /     |               |           |    |
| Choisir une formation           |                                         | •     |               |           |    |
|                                 |                                         |       |               |           |    |
|                                 | En cliquant ici, les filières possibles |       |               |           |    |
|                                 | pour le diplôme seront listées          |       |               |           |    |
|                                 |                                         |       |               |           |    |
|                                 |                                         |       |               |           |    |
|                                 |                                         |       |               |           |    |
|                                 |                                         |       | 🗙 Annuler 🗸 🗸 | Enregistr | er |
|                                 |                                         |       |               |           | -  |

Je fais mes trois choix (Vœu n°1, n°2 et n°3) et je clique sur le bouton « Enregistrer ».

**NB :** S'assurer que les choix sont définitifs avant d'envoyer votre candidature. Toute candidature envoyée n'est plus modifiable.

Ensuite, j'envoie mes choix aux établissements concernés en cliquant sur un bouton « Envoyer » proposé par le système.

## 5. Si j'ai demandé une formation sélective, je passerai les tests ou concours prévus aux dates qui me seront communiquées.

Si j'ai choisi au moins une formation sélective, le système me proposera une facture à télécharger. Cette facture contient les frais de candidature à payer au niveau des établissements concernés.

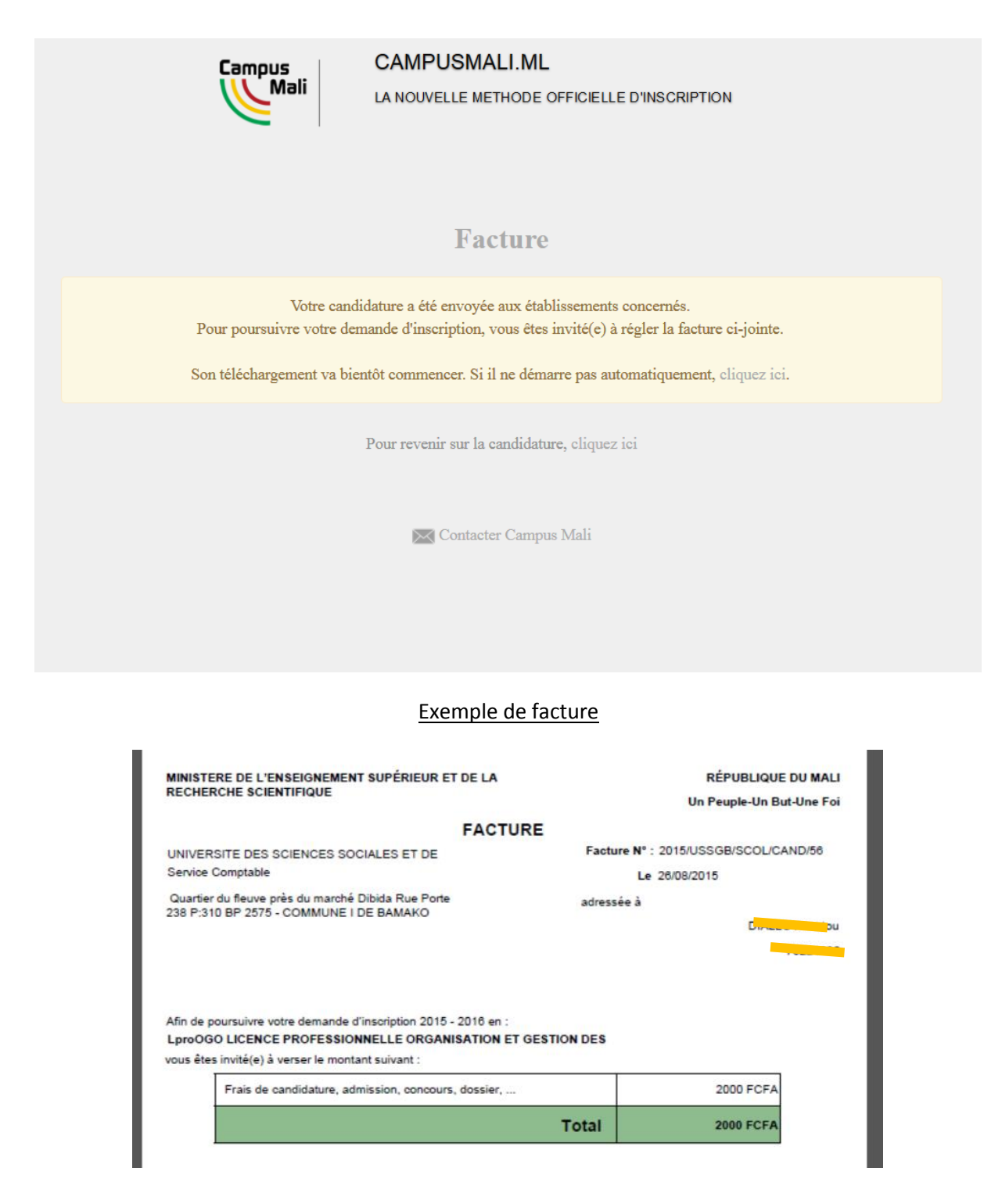

6. Entre le 15 Septembre et 30 Septembre, je serai invité(e) à venir terminer mon inscription dans l'établissement et la formation où j'ai été retenu(e). Si j'ai demandé des formations sélectives et que je n'y suis pas pris, ma candidature est transmise à l'université que j'ai classée dans mes choix.

7. Je paie les frais d'inscription par Mobicash (fin 2015), OrangeMoney, en ligne ou au guichet (Service comptable de l'établissement)

8. J'obtiens ma carte d'étudiant après la fin de mon inscription.

Je veux reprendre des études ou je viens d'avoir le bac et j'ai plus de 25 ans ou je suis malien mais j'ai passé le bac à l'étranger ou je suis étranger...

I. Je consulte les informations sur les diplômes, les formations, les établissements.

2. Je réfléchis, je me renseigne, j'en parle à mes parents et amis, je fais mon choix.2. Je réfléchis, je me renseigne, j'en parle à mes parents et amis, je fais mon choix.

3. Je me connecte, je demande un identifiant dans l'espace de candidature (« je demande l'autorisation de m'inscrire »).

5. Si j'ai demandé une formation sélective, je passerai les tests ou concours prévus aux dates indiquées.

A noter : quand je demande une ou des formations sélectives, celles-ci seront automatiquement classées en premier.

6. Entre le 15 Septembre et 15 Octobre, je serai invité(e) à venir terminer mon inscription dans l'établissement et la formation si j'ai été retenu(e).

7. Je paie les frais d'inscription par Mobicash(fin 2015), OrangeMoney en ligne ou au guichet.

8. J'obtiens ma carte d'étudiant après la fin de mon inscription.

J'étais déjà étudiant(e) dans un établissement malien l'année passée et je me réinscris (à partir du 15 octobre)

1. Si je viens de finir un diplôme, je consulte les informations sur les diplômes, les formations, les établissements où je pourrai poursuivre mes études.

2. Je me connecte dans l'espace de candidature appelé « réinscription », et je demande un identifiant.

3. Je postule ou je demande à me réinscrire à une formation, en fonction des choix que m'offrent mes résultats de l'année universitaire écoulée.

4. Je suis invité(e) à venir finaliser mon inscription dans l'établissement.

A noter : quand je demande une ou des formations sélectives, celles-ci seront automatiquement classées en premier.

5. Je paie les frais d'inscription en ligne, par Mobicash/OrangeMoney ou au guichet.

6. J'obtiens ma carte d'étudiant après la fin de mon inscription.